## Access and Set Up – Setting Up Allied Health Student Profiles (Inpatient)

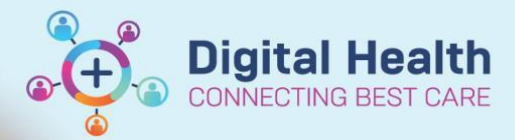

Automatic Refresh

۲

**Digital Health Quick Reference Guide** 

| ٦  | This Quick Reference Guide will explain how to:                                                                                                    |          |                                    |
|----|----------------------------------------------------------------------------------------------------|----------|------------------------------------|
| S  | Set up a profile for allied health students working in an inpatient setting                                                                                                  |          |                                    |
| 1. | The landing page for Allied Health Students, just like Allied Health Clinicians is the <b>Multipatient Tasklist</b> . The MPTL will have 3 tabs, Referrals. Review and Other | R        | eferrals Review Other              |
| 2. | On the Referral Tab Select Options from the Toolbar and then Task Display                                                                                                    | Ор       | tions Help<br>Task List Properties |
|    |                                                                                                    |          | Task Display                       |
|    |                                                                                                    | ~        | Order View<br>Task View            |
|    |                                                                                                    |          | Task-at-a-Glance Legend            |
|    |                                                                                                    | •        | Navigator                          |
|    |                                                                                                    |          | Select All                         |
|    |                                                                                                    |          | Deselect All                       |
|    |                                                                                                    | <b>V</b> | Indicators                         |

From the Task Types, Select your discipline referrals. This will display in the chosen task type 3.

## Select Save then OK 4.

1

| Perinatal Loss Coordinator IP Referral<br>Personal<br>Pharmacy and Nursing Shared Task<br>Pharmacy Consults<br>Pharmacy Consults<br>Physiotherapy Referral<br>Physiotherapy Referral<br>POdiatry Referral<br>POdiatry Referral<br>Podiatry Referral<br>Podiatry Referral<br>Postate Cancer CNC<br>Prosthe Econer CNC<br>Prosthetics/Orthotics Referral |           |
|----------------------------------------------------------------------------------------------------|-----------|
|                                                                                                    | 4 Save OK |

- If the student is involved in a Multidisciplinary round like the Bariatric Assessment Team, select this referral and 6. review order in the Other tab
- AdHoc I 7. To document in the patient chart, select

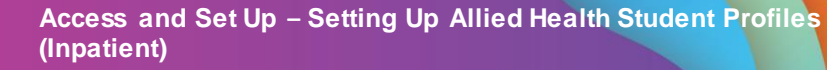

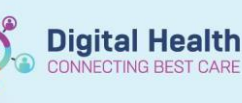

- All Discipline powerforms will display in 8. Discipline specific folders
- Select the Discipline folder, 9.
- 10. Select the Powerform required
- 11. Select

2

Chart

- 🛅 ACAS & AHA Assessments 🛅 ACE
- 🛅 Admission/Transfer/Discharge 🛅 Audiology Assessments
- 🛅 Basic Care
- Clinical Psychology Assessments
- 🛅 Dietitian Assessments
- 🛅 Neuropsychology Assessments
- Occupational Therapy Assessments
- 9 🖻 Physiotherapy Assessments Podiatry Assessments
- Social Work Assessments
- Speech Pathology Assessments
- 🛅 All Items

- 🔲 🖹 Acknowledgement Physiotherapy
- 🔲 🗈 BAT Assessment
- 🔲 🖹 Brief Communication Note Physiotherapy
- COVID-19 Testing Follow Up
- 10 🗹 🖻 Physiotherapy Assessment
  - 📘 🗉 Physiotherapy Assessment School Aged
  - 🔲 🗈 Physiotherapy Assessment Neonate and Early Years Physiotherapy Progress
  - 🗈 Physiotherapy Progress - School Aged
  - $\Box$ Physiotherapy Progress - Neonate and Early Years
  - 🗈 Physiotherapy Discharge
  - Physiotherapy Discharge - School Aged
  - Physiotherapy Discharge Neonate and Early Years
  - 🖹 6 Minute Walk Test
  - 🗈 Barthel Index
  - 🔲 🖹 Goal Attainment Scale (GAS) 🔲 🖹 Functional Independence Measure (FIM)